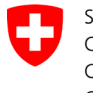

Schweizerische Eidgenossenschaft Confédération suisse Confederazione Svizzera Confederaziun svizra

Swiss Confederation

Federal Department of the Environment, Transport, Energy and Communications DETEC

**Federal Office of Civil Aviation FOCA** Safety Division - Flight Operations

## INSTRUCTIONS Vérifier les déclarations (points de réception de fret)

## Étape 0 (si ne pas encore fait):

- S'enregistrer et se connecter sur le portail eGovernment DETEC
  → S'enregistrer et se connecter sur le portail eGovernment DETEC
- S'enregistrer comme point réception de fret et obtenir service rôle
  - → <u>S'enregistrer comme point réception de fret et obtenir service rôle</u>

Étape 1: Sur la page catalogue des services, en service «Déclaration expéditeur marchandises dangereuses», cliquer sur «Afficher tous les services»

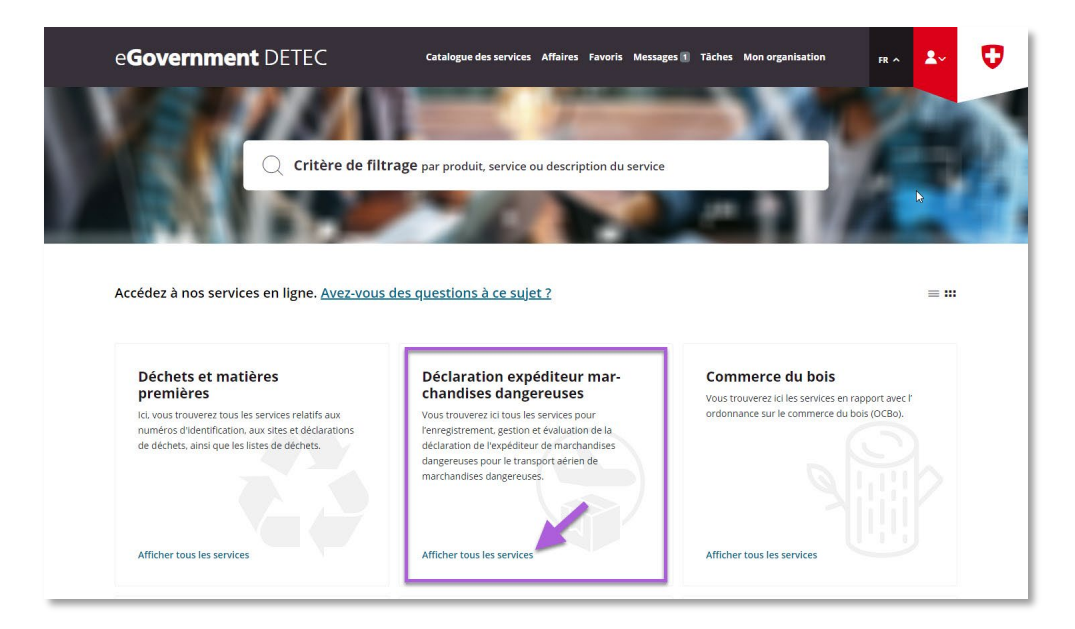

|                 | ADMIN         | IISTRATIVE INFO | ORMATION – FOR FOCA ONLY – |              |                    |
|-----------------|---------------|-----------------|----------------------------|--------------|--------------------|
| Business Object | 132.3-101/4/1 | Prepared by     | SBOC DG / lub              | Released by  | L-SBOC, 17.03.2023 |
| Document Owner  | SBOC          | Revised by      | SBOC DG / lub              | Distribution | External           |

ISS 01 / REV 00 / 17.03.2023 COR: - SBOC DG, support-dgdec@bazl.admin.ch

Instructions eGov DETEC platform (Check declarations / FR) 1 / 2

Étape 2: Lancer le service «Vérifier les déclarations»

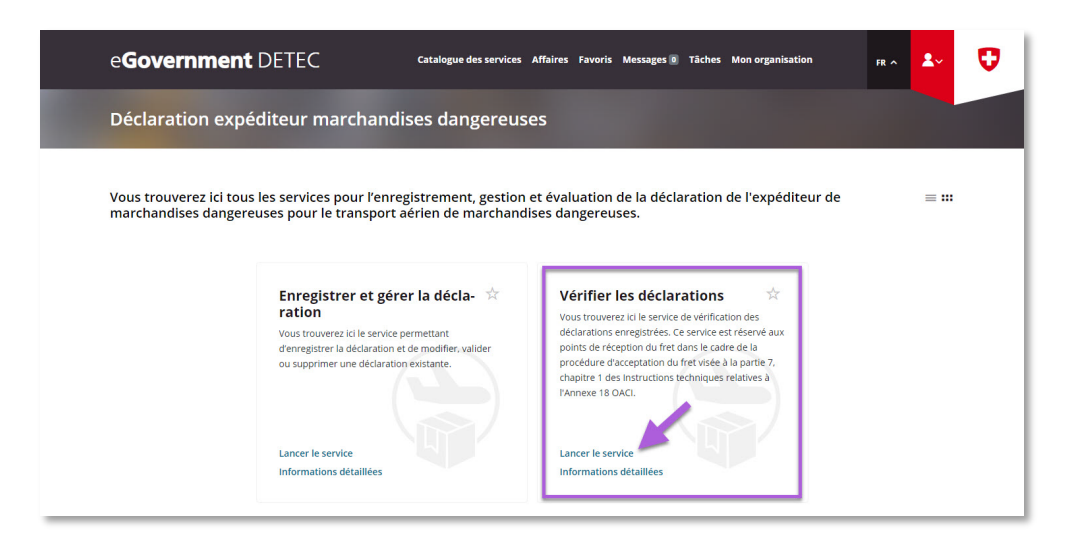

Étape 3: Rechercher l'organisation (= entreprise soumise à déclaration)

| e <b>Government</b> DETEC                                                                                                    | Catalogue des services Affaires Favoris Messages 🖲 Täches Mon organisation 🛛 🕫 🛧 よ 😯                                                                                                    |  |  |  |  |  |  |
|----------------------------------------------------------------------------------------------------|----------------------------------------------------------------------------------------------------|--|--|--|--|--|--|
| Vérifier déclaration                                                                                                    |                                                                                                    |  |  |  |  |  |  |
| 1<br>Etape 1 - Évaluer les déclarations<br>Rechercher une organisation<br>Rechercher Jorganisation souhaitée (« entreprise soumise à déclaration) dans le champ<br>quipter en ceixeaut he nor de l'égravairation. Chaque Jiére effectée dans le déclaration de la |                                                                                                    |  |  |  |  |  |  |
| recherche corresp<br>télécharger le résu<br>Si vous n'indiquez<br>déclarés s'afficher                                                                                                    | nord à un site d'expédition actuellement déclaré. Si nécessaire, vous pouvez<br>ultat de la recherche dans un fichier Excel via "Télécharger Excel".<br>: pas d'organisation spécifique, tous les lieux d'expédition actuellement<br>nt. |  |  |  |  |  |  |
| Organisation                                                                                                    | r Télécharger Excel Commencer la recherche                                                                                                    |  |  |  |  |  |  |